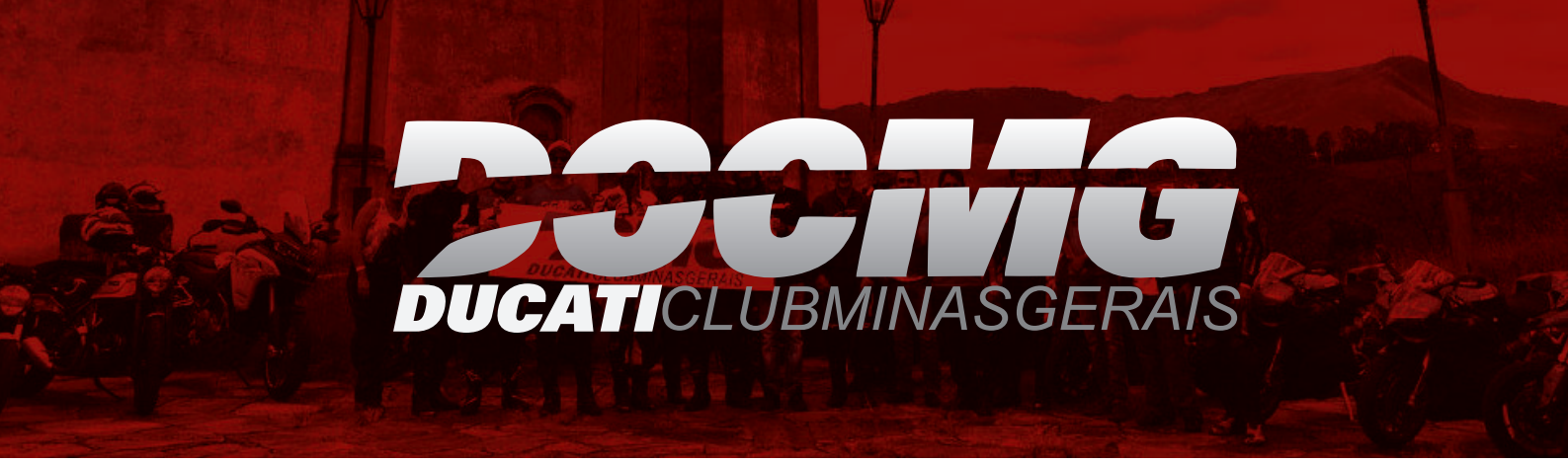

## Instruções para solicitar a entrada no DOC-MG

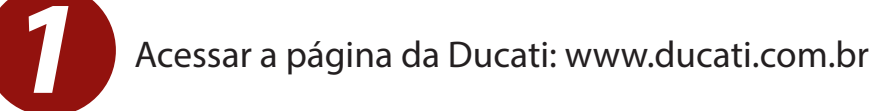

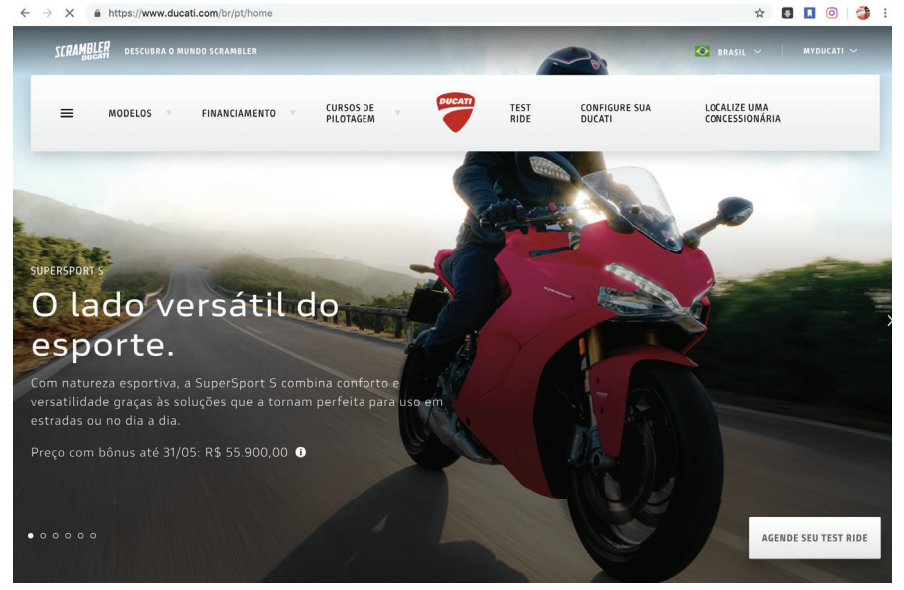

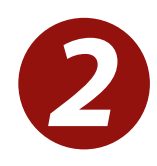

Escolher a opção: My Ducati

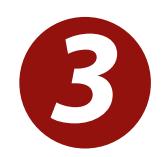

Escolher entre Login (caso já tenha cadastro) ou Inscreva-se (caso não tenha)

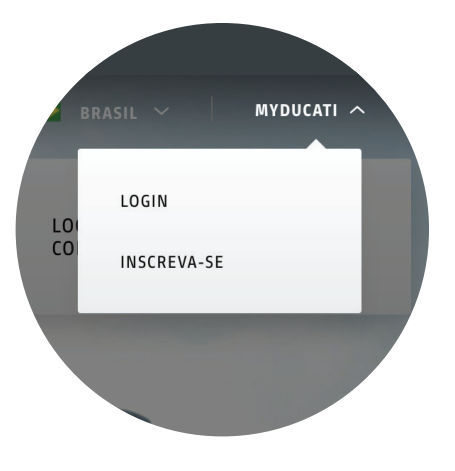

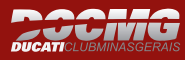

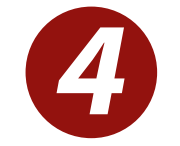

Após cadastrado, selecionar opção: Perfil

|  | Olá, caro cliente Ducatti ^ |
|--|-----------------------------|
|  | PERFIL                      |
|  | SAIR                        |
|  |                             |

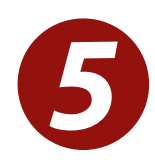

Completar o cadastro do Perfil, se quiser preencher a Garagem com os dados da sua Ducati e não esquecer de escolher o DOCMG- Ducati Clube Minas Gerais, na opção do Meu Clube.

| X MyDucati                                                                                                    | Hol              | a, RICARDO KAZUO       |  |
|----------------------------------------------------------------------------------------------------|------------------|------------------------|--|
| MI PERFIL MY GARAGE MY CLUB                                                                                                    | FINALIZAR SESIÓN | IR AL SITIO WEB DUCATI |  |
|                                                                                                    | ni pern          |                        |  |
|                                                                                                    |                  |                        |  |
| ≡ MyDucati                                                                                                    | Ho               | a, RICARDO KAZUO       |  |
| My Club                                                                                                    |                  |                        |  |
| Adherire a un Desmo Owners Club significa gozar los privilegios reservados, como: comunicaciones oficiales, la tarjeta de reconocimiento del<br>propio status de socio, gadgets exclusivos, la posibilidad de participar en eventos como la World Ducati Week (WDW), la Ducati Riding Academy<br>(DRE). ferias del sector como EICMA y muchas otras iniciativas promovidas por Ducati. |                  |                        |  |
|                                                                                                    |                  | INSCRÍBETE EN UN DOC   |  |

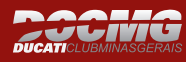

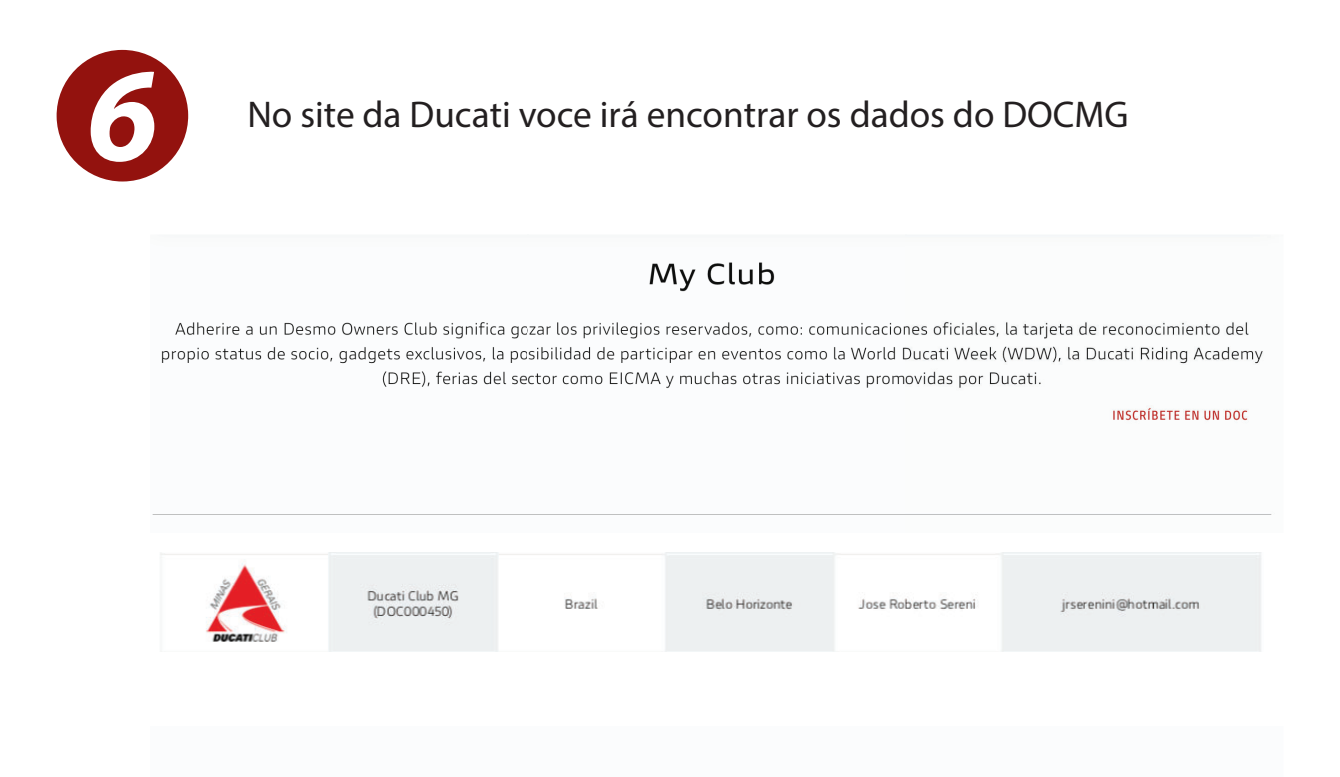

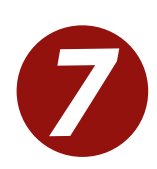

Não esqueça de enviar os dados, e então pode finalizar a inscrição.

## Tratamiento de los datos personales

La sociedad Ducati Motor Holding S.p.A. («Ducati»), en calidad de responsable del tratamiento, tratará los datos personales que usted proporcione para la gestión de su registro en el Ducati Club dentro de los límites de la política de privacidad disponible en el <u>siguiente enlace</u>

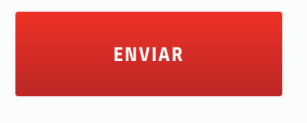

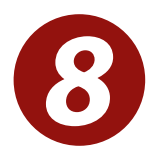

Finalizar a seção, enviar um e-mail com o comprovante de pagamento para: contato@docmg.com.br e aguardar a finalização/aprovação.